| Registering Soft token                                                                              | 8 | 1        | <ul> <li>Open OKbank My token<br/>application</li> <li>Enter User ID</li> </ul>                                                           |
|----------------------------------------------------------------------------------------------------|---|----------|----------------------------------------------------------------------------------------------------|
| OK! BANK TOKEN                                                                                      |   | 3        | . Enter Login Password                                                                                                    |
| Indonesia                                                                                           |   | 4        | . Enter Debit Card No                                                                                                    |
| User ID                                                                                             |   | 5        | Enter Debit card PIN                                                                                                    |
| Password                                                                                            |   | 6        | . Press "Confirm"                                                                                                    |
| Debit Card No.                                                                                      |   |          |                                                                                                    |
| Debit Card PIN                                                                                      |   |          |                                                                                                    |
| Confirm                                                                                             |   |          |                                                                                                    |
| 9:25 AM O<br>Mobile Banking<br>CK: BANK<br>Indonesia<br>Input new PIN code<br>Re-input new PIN code |   | 7.<br>8. | If all data are correct, yo<br>will be asked to create<br>login PIN My Token<br>application<br>Re-enter login PIN My<br>Token application |
| Confirm Cancel                                                                                      |   | 9.       | Press "Confirm"                                                                                                    |
| < ● ■                                                                                               |   |          |                                                                                                    |

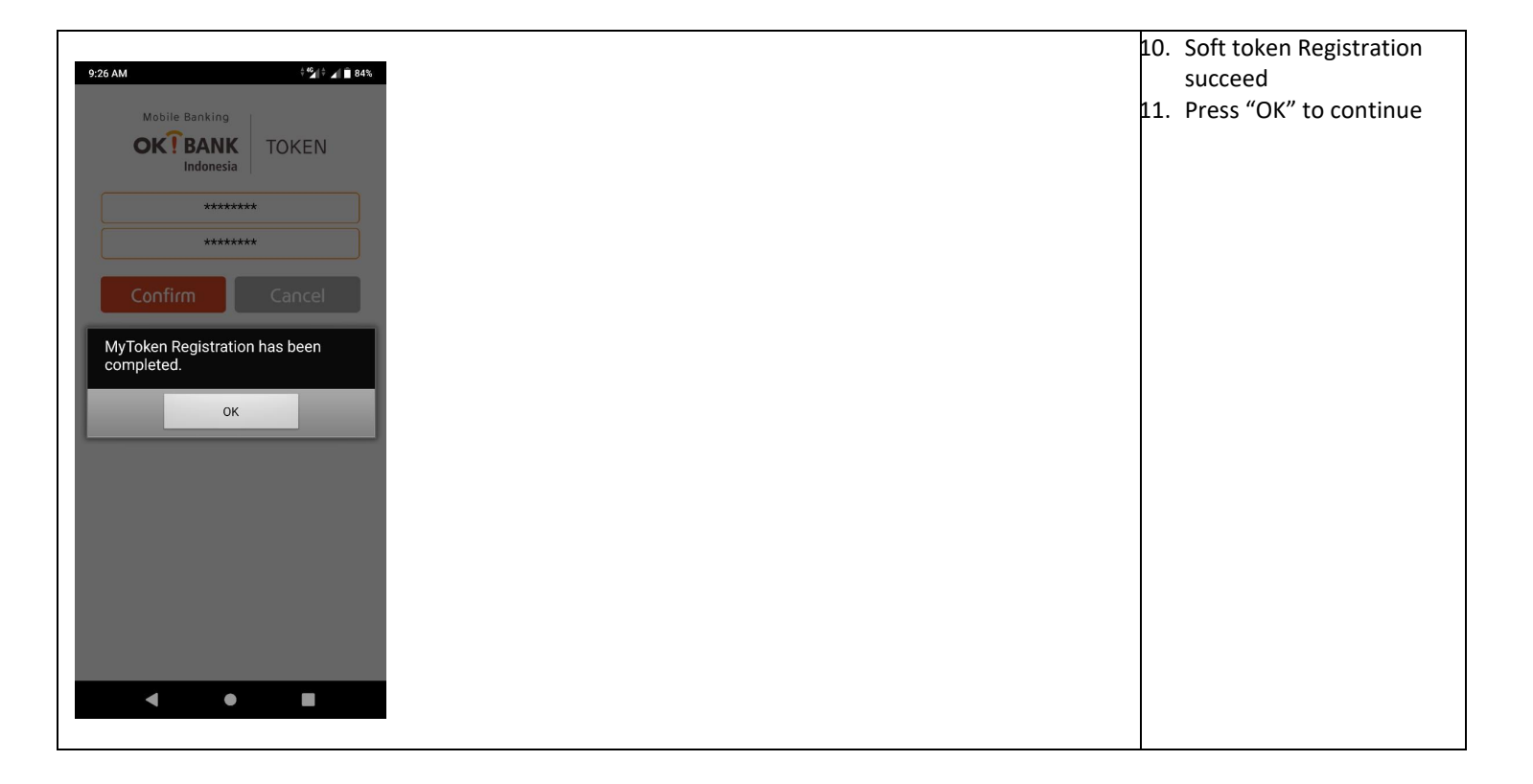

| Login aplikasi OKBank My token                       | <ol> <li>Enter My token<br/>application login PIN</li> <li>Press "Confirm" to logi<br/>into My token<br/>application</li> </ol> | n |
|------------------------------------------------------|----------------------------------------------------------------------------------------------------|---|
| 9:26 AM         * 5/1 € ∠/ ≜ 84%                     | B. You will see response                                                                                                    |   |
| Nobile Banking<br><b>CKI BANK</b><br>Indonesia TOKEN | code on application<br>screen, code will chang                                                                                  | e |
| 0 2 5 3 2 3                                          | <ol> <li>Press "Exit" to logout<br/>from the application</li> </ol>                                                             |   |
| • • • • • • • • • •                                  |                                                                                                    |   |
|                                                      |                                                                                                    |   |
|                                                      |                                                                                                    |   |
|                                                      |                                                                                                    |   |
|                                                      |                                                                                                    |   |
|                                                      |                                                                                                    |   |
| OTP Time Sync Help                                   |                                                                                                    |   |

| Server time sync                                                                                                    | 1. | Press "Time Sync" to                                                                                |
|----------------------------------------------------------------------------------------------------|----|----------------------------------------------------------------------------------------------------|
| 9:27 AM 🖪 🖏 💱 🎢 🖪 84%                                                                                                    |    | sync with server time                                                                               |
| Mobile Banking                                                                                                    |    |                                                                                                    |
| OK BANK TOKEN                                                                                                    |    |                                                                                                    |
| Indonesia                                                                                                    |    |                                                                                                    |
| If you can not execute transaction                                                                                                    |    |                                                                                                    |
| by using the generated Token value,                                                                                                    |    |                                                                                                    |
| time synchronization can proceed                                                                                                    |    |                                                                                                    |
| below using Time Sync first of all.                                                                                                    |    |                                                                                                    |
| Then please get Token value issued.                                                                                                    |    |                                                                                                    |
|                                                                                                    |    |                                                                                                    |
| Time Sync                                                                                                    |    |                                                                                                    |
|                                                                                                    |    |                                                                                                    |
|                                                                                                    |    |                                                                                                    |
|                                                                                                    |    |                                                                                                    |
|                                                                                                    |    |                                                                                                    |
|                                                                                                    |    |                                                                                                    |
|                                                                                                    |    |                                                                                                    |
|                                                                                                    |    |                                                                                                    |
|                                                                                                    |    |                                                                                                    |
|                                                                                                    |    |                                                                                                    |
|                                                                                                    |    |                                                                                                    |
| OTP Time Sync Help                                                                                                    |    |                                                                                                    |
|                                                                                                    |    |                                                                                                    |
|                                                                                                    |    |                                                                                                    |
| 9:27 AM + 4/2 a k k k k k k k k k k k k k k k k k k                                                                                                    | 2  | If the process succeed                                                                              |
| 9:27 AM <sup>\$</sup> <b>%</b> (f) <b>∡</b> (f) <b>≅</b> 84%                                                                                                    | 2. | If the process succeed,                                                                             |
| 9:27 AM * °2/° ⊿ ■ 84%<br>Mobile Banking                                                                                                    | 2. | If the process succeed,<br>you will be able to use                                                  |
| 9:27 AM 9:21 AT 843                                                                                                    | 2. | If the process succeed,<br>you will be able to use<br>response code on the                          |
| 9:27 AM 9:21 AT 84%                                                                                                    | 2. | If the process succeed,<br>you will be able to use<br>response code on the<br>application main page |
| 9:27 AM<br>Mobile Banking<br>CREBANK<br>Indonesia<br>If you can not execute transaction                                                                                                    | 2. | If the process succeed,<br>you will be able to use<br>response code on the<br>application main page |
| 9:27 AM<br>9:27 AM<br>9:2 | 2. | If the process succeed,<br>you will be able to use<br>response code on the<br>application main page |
| 9:27 AM<br>9:27 AM<br>9:2 | 2. | If the process succeed,<br>you will be able to use<br>response code on the<br>application main page |
| 9:27 AM<br>9:27 AM<br>9:2 | 2. | If the process succeed,<br>you will be able to use<br>response code on the<br>application main page |
| 9:27 AM POINT RANK<br>Mobile Banking<br>TOKEN<br>If you can not execute transaction<br>by using the generated Token value,<br>time synchronization can proceed<br>below using Time Sync first of all.<br>Then please get Token value issued.                                                                                                    | 2. | If the process succeed,<br>you will be able to use<br>response code on the<br>application main page |
| 927 AM       927 I at at at at at at at at at at at at at                                                                                                    | 2. | If the process succeed,<br>you will be able to use<br>response code on the<br>application main page |
| 927 AM       927 a a a a         Mobile Banking<br>Lobersiz       TOKEN         If you can not execute transaction<br>by using the generated Token value,<br>time synchronization can proceed<br>below using Time Sync first of all.<br>Then please get Token value issued.         Time Sync                                                                                                    | 2. | If the process succeed,<br>you will be able to use<br>response code on the<br>application main page |
| 9:27 AM       9:27 I I III         Mobile Banking<br>Indonesia       TOKEN         If you can not execute transaction<br>by using the generated Token value,<br>time synchronization can proceed<br>below using Time Sync first of all.<br>Then please get Token value issued.         Time Sync                                                                                                    | 2. | If the process succeed,<br>you will be able to use<br>response code on the<br>application main page |
| 9:27 AM       9:27 a T BAS         Mobile Banking                                                                                                    | 2. | If the process succeed,<br>you will be able to use<br>response code on the<br>application main page |
| 9:27 AM       9:27 a a BAS         Mobile Banking                                                                                                    | 2. | If the process succeed,<br>you will be able to use<br>response code on the<br>application main page |
| 927 AM       921 2 1 84%         Mobile Banking<br>Fridonesia       TOKEN         If you can not execute transaction<br>by using the generated Token value,<br>time synchronization can proceed<br>below using Time Sync first of all.         Then please get Token value issued.         Time Sync         Success!         Time synchronization between MyToken and<br>server was successful.         Please re-issue Response code.                                                                                                    | 2. | If the process succeed,<br>you will be able to use<br>response code on the<br>application main page |
| 9:27 AM       9:27 I I I I I I I I I I I I I I I I I I I                                                                                                    | 2. | If the process succeed,<br>you will be able to use<br>response code on the<br>application main page |
| 9:27 AM<br>Weble Banking<br>TOKEN<br>If you can not execute transaction<br>by using the generated Token value,<br>time synchronization can proceed<br>below using Time Sync first of all.<br>Then please get Token value issued.<br>Time Sync<br>Success!<br>Time synchronization between MyToken and<br>server was successful.<br>Please re-issue Response code.                                                                                                    | 2. | If the process succeed,<br>you will be able to use<br>response code on the<br>application main page |
| 927244         Provide Banking<br>Drocent         Torrelation         Torrelation         Torrelation         Torrelation         Success!         Time synchronization between MyToken and<br>server was successful.         Please re-issue Response code.                                                                                                    | 2. | If the process succeed,<br>you will be able to use<br>response code on the<br>application main page |
| 927AM                                                                                                    | 2. | If the process succeed,<br>you will be able to use<br>response code on the<br>application main page |
| <image/>                                                                                                    | 2. | If the process succeed,<br>you will be able to use<br>response code on the<br>application main page |
| 227Ad                                                                                                    | 2. | If the process succeed,<br>you will be able to use<br>response code on the<br>application main page |
| 927AM                                                                                                    | 2. | If the process succeed,<br>you will be able to use<br>response code on the<br>application main page |

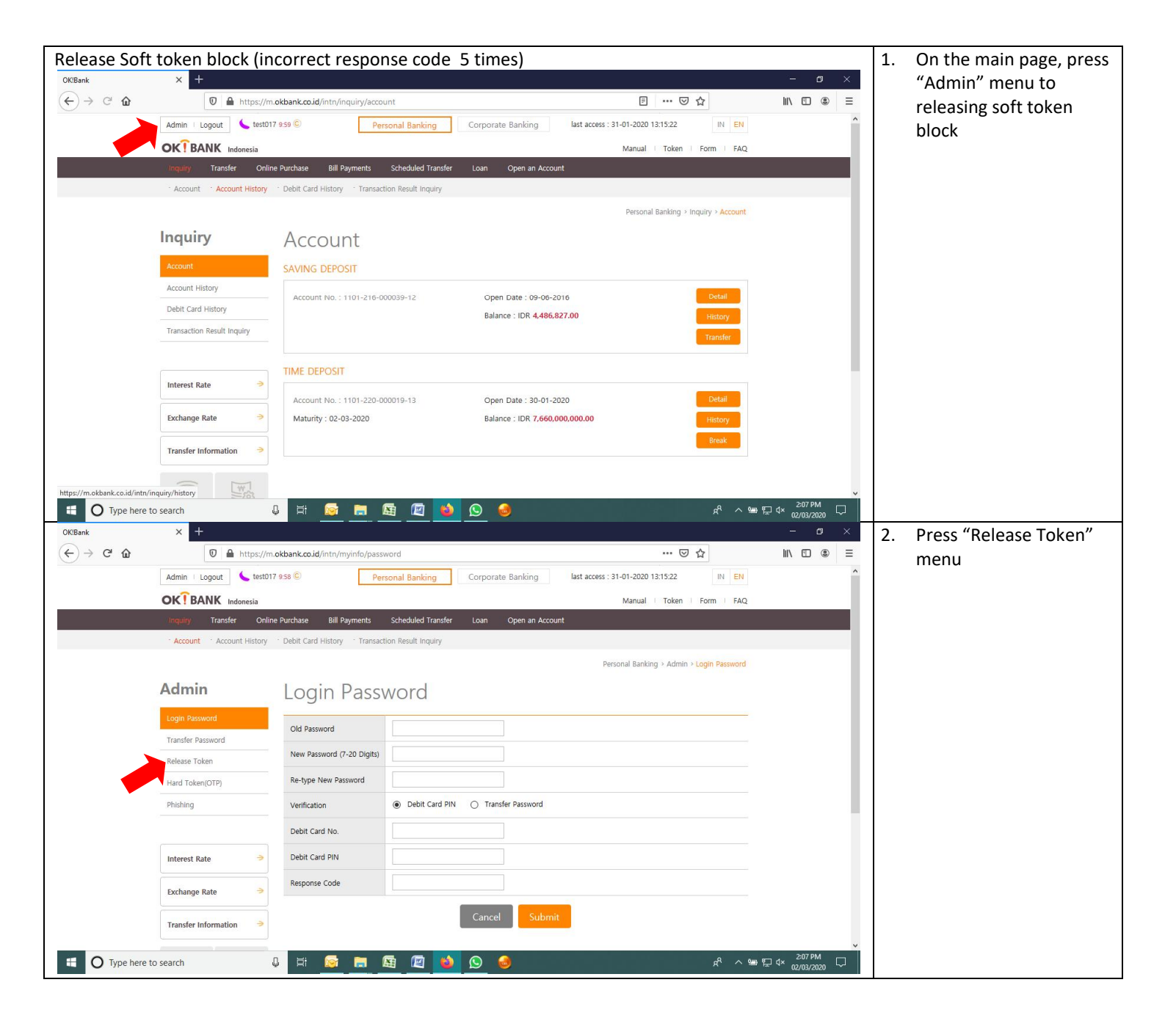

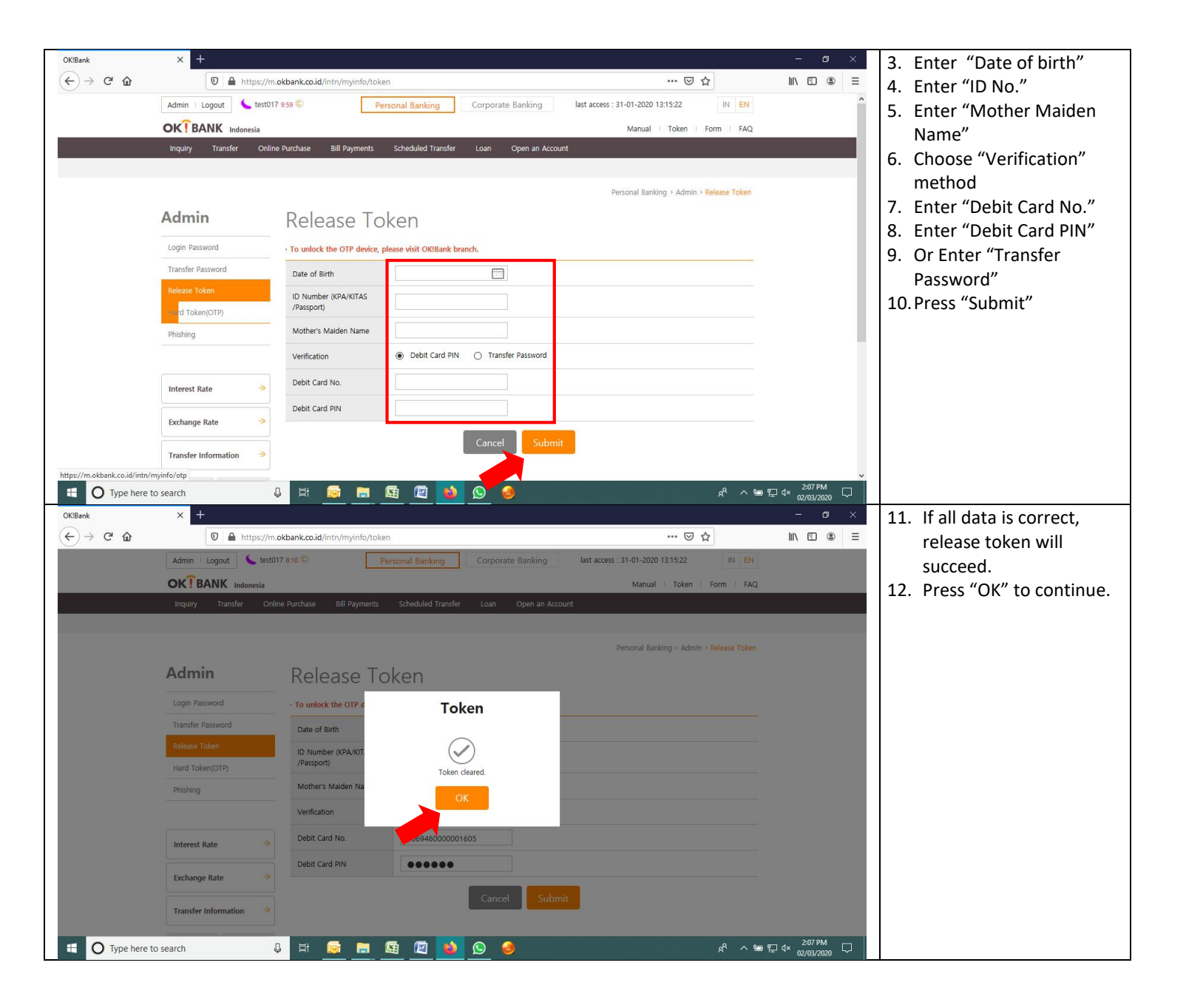